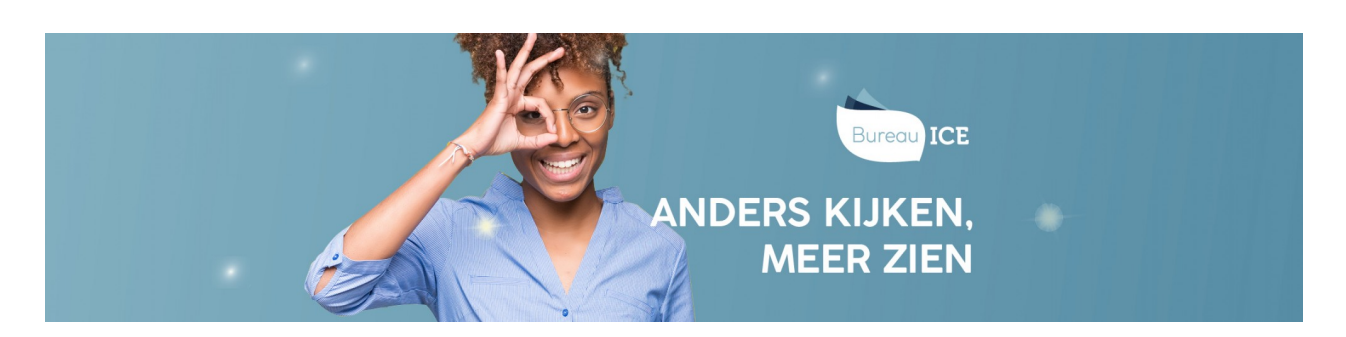

## DE PERIODE WAARIN EEN TOETS IS VRIJGEGEVEN WIJZIGEN

Wilt u de periode waarbinnen een toets is vrijgegeven wijzigen? Volg dan onderstaand stappenplan.

## Stap 1

Ga naar het tabblad 'Toetsen=>Vrijgeven'. U kunt hier op verschillende manieren filteren. Wilt u de periode waarbinnen de toets is vrijgegeven wijzigen voor een groep studenten, bijvoorbeeld omdat een toetsafname wordt uitgesteld? Zoek de toets dan op via het tabblad 'Op groepsniveau'. Wilt u de periode wijzigen voor een specifieke student, bijvoorbeeld omdat een student afwezig was tijdens de eerste toetsafname? Gebruik dan het tabblad 'Op gebruikersniveau'. In het toetsoverzicht per tabblad staat een overzicht van de klaargezette en/of vrijgegeven toetsen. U kunt de toetsen eventueel filteren door te zoeken op een specifieke groep of student. Selecteer de desbetreffende toets.

| s | Nieuws                                                                                                    | > | Toetsen: Vrijgeven                    |                     |                           |              |                 |      |                           |  |
|---|----------------------------------------------------------------------------------------------------|---|---------------------------------------|---------------------|---------------------------|--------------|-----------------|------|---------------------------|--|
| - | Gebruikers                                                                                                    | > | OP GROEPSNIVEAU                       | OP GEBRUIKERSNIVEAU | PAPIEREN TOETSEN          | NIET GEMAAKT |                 |      |                           |  |
| Ê | Toetsbeheer                                                                                                    | > |                                       |                     |                           |              |                 |      |                           |  |
| 8 | Toetsen                                                                                                    | ~ | Q Zoek toets                          |                     |                           |              |                 |      |                           |  |
|   | Overzicht<br>Klaarzetten<br>Vrijgeven<br>Lopende toetsen<br>Beoordelaarsbeheer<br>Beoordelen<br>Resultaten<br>Analyse |   | Q, Kandidaat<br>Wijaepenen op<br>Zoek | Groep<br>Kies groep |                           | Q, Klaargez  | et door         | Q Ki | ies afdeling<br>Exporteer |  |
| ٢ | Examens                                                                                                    | > |                                       |                     |                           |              |                 |      |                           |  |
| Ē | Organisatie                                                                                                    | > | Acties •                              |                     |                           |              |                 |      |                           |  |
| 0 | Hulp en documentatio                                                                                                  | е | TOETS ≑                               | ĸ                   | ANDIDAAT \$               |              | KLAARGEZET DOOR | \$   | VRIJGEGEVEN ≑             |  |
|   | TOA Handleidingen                                                                                                    |   | Nederlands L                          | .ezen A2 Ka         | andidaat123 - , Kandidaat |              |                 |      | Niet of later             |  |

## Stap 2

Selecteer de toets waarvan u de periode wilt wijzigen, en klik op 'Acties', selecteer 'Vrijgeven ' en pas de datum aan. Als laatste klikt u op 'Vrijgeven'.

| Bu | ICE                      |  |                                                 | Vrijgeven                           |            | ×        |        |  |
|----|--------------------------|--|-------------------------------------------------|-------------------------------------|------------|----------|--------|--|
| :: | Nieuws                   |  | OP GROEPSNIVEAU                                 | Vrijgeven vanaf<br>03-05-2019 10:56 |            | C)       |        |  |
|    | Gebruikers               |  | Q. Zoek toets<br>Q. Kandidaat<br>Vrijgegeven op | Vrijgeven tot                       |            |          |        |  |
| -  | Toetsbeheer              |  |                                                 | 02-06-2019 10:56                    |            | Ċ.       |        |  |
| 8  | Toetsen                  |  |                                                 |                                     | ( Annulaus | W-!!     | t door |  |
|    | Overzicht<br>Klaarzetten |  |                                                 |                                     | Annuleer   | vnjgeven |        |  |
|    | Vrijgeven                |  |                                                 |                                     |            |          |        |  |